# MEMOBUS イーサネット ドライバ

| 1 | システム構成          | 3  |
|---|-----------------|----|
| 2 | 接続機器の選択         | 5  |
| 3 | 通信設定例           | 6  |
| 4 | 設定項目            | 36 |
| 5 | 使用可能デバイス        | 40 |
| 6 | デバイスコードとアドレスコード | 42 |
| 7 | エラーメッセージ        | 43 |

はじめに

本書は表示器と接続機器(対象 PLC)を接続する方法について説明します。 本書では接続方法を以下の順に説明します。

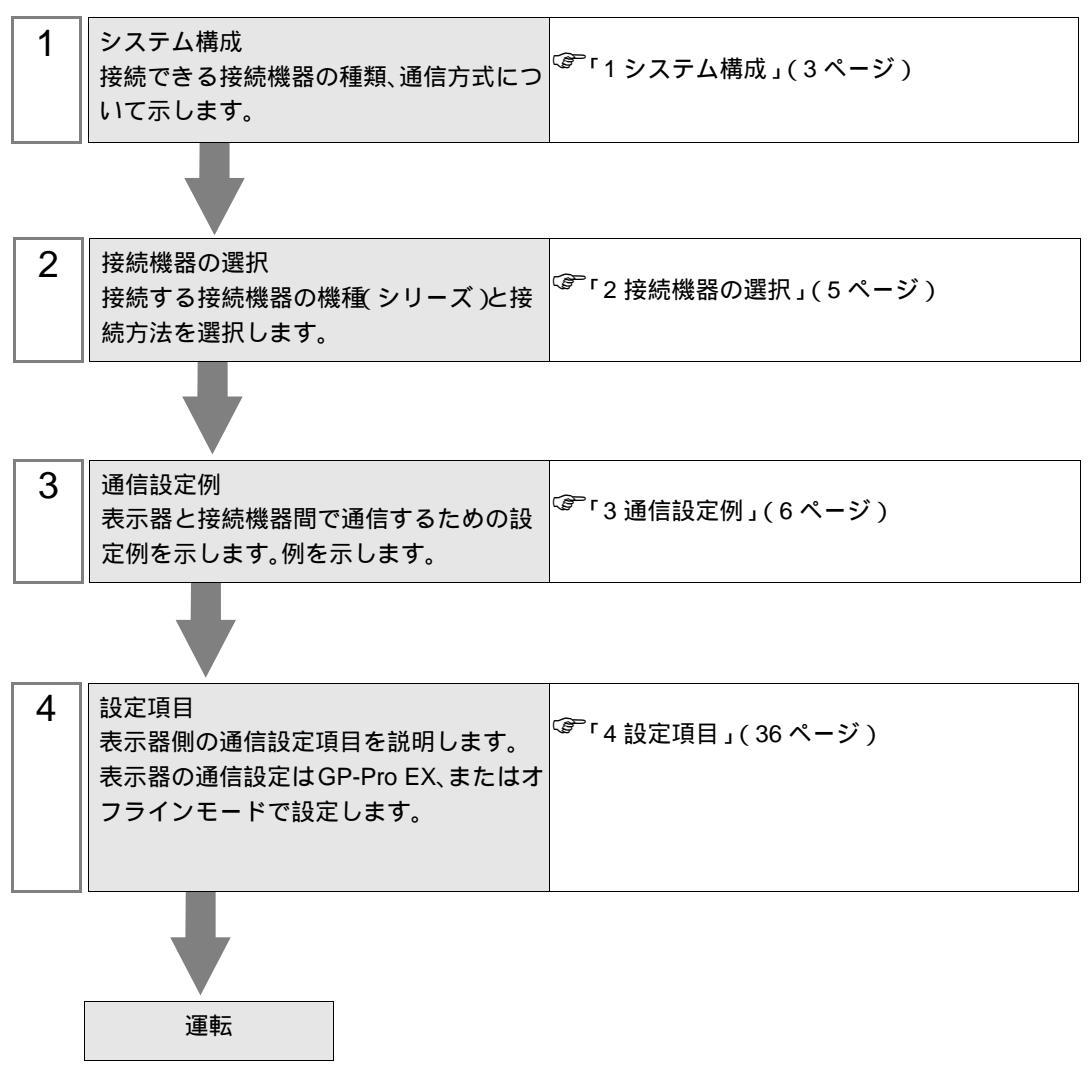

# 1 システム構成

| (「你)又川电陇表按巡陇品と农小品で按巡りる场口のノスノム開ルで小しよ | と 接続機器と表示器を接続する場合のシステム構成を示し | ,ます。 |
|-------------------------------------|-----------------------------|------|
|-------------------------------------|-----------------------------|------|

| シリーズ     | CPU               | リンク I/F         | 通信方式         | 設定例                 |
|----------|-------------------|-----------------|--------------|---------------------|
| MP900    | MP920             | 218IF 上のチャンネル 1 | イーサネット (TCP) | 「設定例1」<br>(6ページ)    |
| WII 900  | MF 920            | (10BASE-5)      | イーサネット (UDP) | 「設定例2」<br>(10ページ)   |
|          | MP2300            | 218IF-01 上の     | イーサネット (TCP) | 「設定例3」<br>(14ページ)   |
|          |                   | イーサネットポート       | イーサネット (UDP) | 「設定例4」<br>(18ページ)   |
|          | MP2200            | 218IF-02 上の     | イーサネット (TCP) | 「設定例7」<br>(28ページ)   |
|          |                   | イーサネットポート       | イーサネット (UDP) | 「設定例 8」<br>(32ページ)  |
|          | MP2310<br>MP2300S | CPU ユニット上のイー    | イーサネット (TCP) | 「設定例 5」<br>(22ページ)  |
| MD2000   |                   | サネットコネクタ        | イーサネット (UDP) | 「設定例 6」<br>(25ページ)  |
| WIF 2000 |                   | 218IF-01 上の     | イーサネット (TCP) | 「設定例3」<br>(14ページ)   |
|          |                   | イーサネットポート       | イーサネット (UDP) | 「設定例4」<br>(18ページ)   |
|          |                   | 218IF-02 上の     | イーサネット (TCP) | 「設定例7」<br>(28ページ)   |
|          |                   | イーサネットポート       | イーサネット (UDP) | 「設定例 8」<br>(32ページ)  |
|          | MP2400            | CPU ユニット上のイー    | イーサネット (TCP) | 「設定例 5」<br>(22 ページ) |
|          |                   | サネットコネクタ        | イーサネット (UDP) | 「設定例 6」<br>(25ページ)  |

# 接続構成

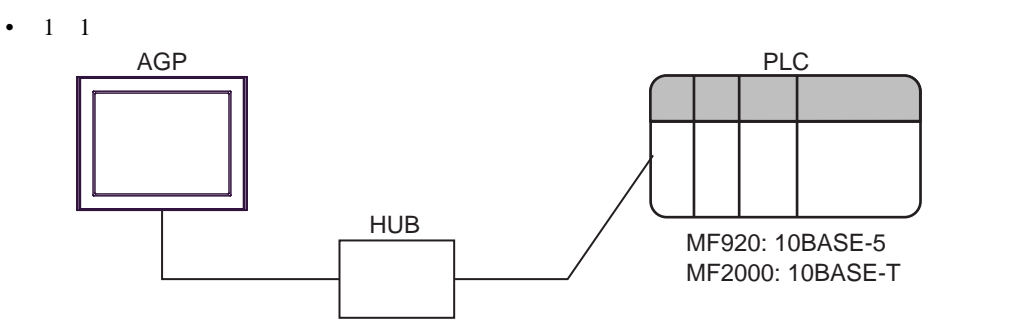

• 1:n 接続

最大接続台数 1

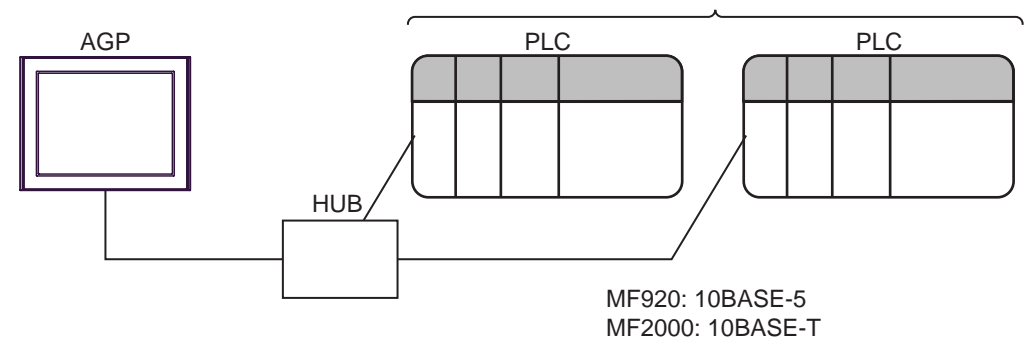

- 1 UDP 接続は最大 32 台、TCP 接続は最大 16 台接続できます。
  - n:1接続

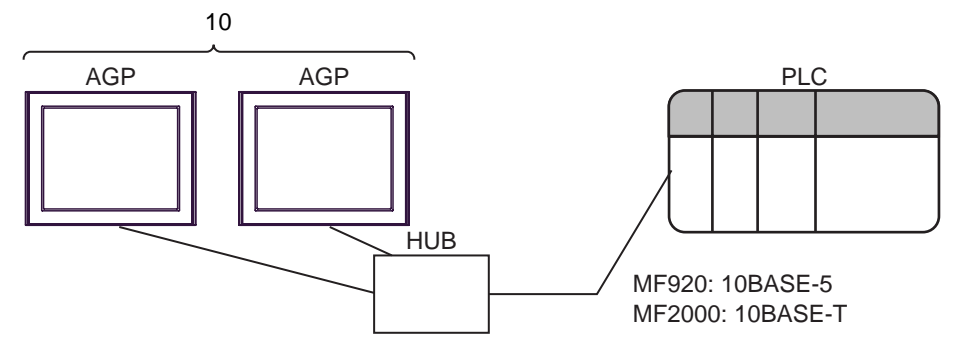

# 2 接続機器の選択

表示器と接続する接続機器を選択します。

| 🏄 プロジェクトファイルの新規作成 |                         | ×              |
|-------------------|-------------------------|----------------|
| G2-2co            | 接続機器                    |                |
|                   | メーカー (株)安川電機            | •              |
|                   | シリーズ MEMOBUS イーサネット     | <b>•</b>       |
|                   | ロ システムエリアを使用する          | り接続機器のマニュアルを見る |
|                   |                         |                |
|                   | ポート イーサネット(UDP) 💌       |                |
|                   |                         |                |
|                   |                         |                |
| Ī                 | 戻る(B) 通信設定 ロジック画面作成 ベース | 画面作成 キャンセル     |

| 設定項目       | 設定内容                                                                                                    |  |  |
|------------|----------------------------------------------------------------------------------------------------|--|--|
| メーカー       | 接続する接続機器のメーカーを選択します。「(株)安川電機」を選択します。                                                                                                    |  |  |
| シリーズ       | 接続する接続機器の機種(シリーズ)と接続方法を選択します。「MEMOBUS<br>イーサネット」を選択します。<br>「MEMOBUS イーサネット」出接続できる接続機器はシステム構成で確認してく<br>ださい。<br><sup>CGP</sup> 「1システム構成」(3ページ)                          |  |  |
| システムエリアを使田 | 表示器のシステムデータエリアと接続機器のデバイス(メモリ)を同期させる場合にチェックします。同期させた場合、接続機器のラダープログラムで表示器の<br>表示を切り替えたりウィンドウを表示させることができます。<br>参照:GP-Pro EX リファレンスマニュアル「付録 1.4LS エリア(ダイレクトア<br>クセス方式専用)」 |  |  |
| する         | この設定は GP-Pro EX、または表示器のオフラインモードでも設定できます。<br>参照:GP-Pro EX リファレンスマニュアル「5.17.6[システム設定ウィンドウ]<br>の設定ガイド [本体設定]の設定ガイド システムエリア設定」                                            |  |  |
|            | 参照:保守/トラブル解決ガイト・2.15.1 表示器共通」 [本体設定]の設定ガ<br>イド システムエリア設定                                                                                                    |  |  |
| ポート        | 接続機器と接続する表示器のポートを選択します。                                                                                                    |  |  |

# 3 通信設定例

(株) デジタルが推奨する表示器と接続機器の通信設定例を示します。

3.1 設定例1

GP-Pro EX の設定

通信設定

設定画面を表示するには、ワークスペースの[システム設定ウィンドウ]から[接続機器設定]を選択 します。

| 接続機器1            |                                                |                 |
|------------------|------------------------------------------------|-----------------|
| 概要               |                                                | 接続機器変更          |
| メーカー (株)安川電機     | シリーズ MEMOBUS イーサネット                            | ポート イーサネット(TCP) |
| 文字列データモード   1 変更 |                                                |                 |
| 通信設定             |                                                |                 |
| ポート番号 🛛 🎵 自日     | 訪割当                                            |                 |
| タイムアウト 3 🚊 (sec) |                                                |                 |
| <u> ሃኑታብ 🏮 🚊</u> |                                                |                 |
| 送信ウェイト 🛛 🚊 (ms)  | 初期聽受定                                          |                 |
| 機器別設定            |                                                |                 |
| 接続可能台数 16台 📷     |                                                |                 |
| No. 機器名          | 該定<br>IIII IPアドレス=192.168.001.001,ポート番号=1024,デ | ータコード=バイナリ      |

機器設定

設定画面を表示するには、[接続機器設定]の[機器別設定]から設定したい接続機器の 🏬 ([設定]) をクリックします。

複数の接続機器を接続する場合は、[接続機器設定]の[機器別設定]から 🏬 をクリックすること で、接続機器を増やすことができます。

| 💰 個別機器設         | 定                 |        | ×     |
|-----------------|-------------------|--------|-------|
| PLC1            |                   |        |       |
| IPアドレス<br>ポート番号 | 192. 168.<br>1024 | 1. 1   |       |
| データコード          | ● バイナリ            | ○ アスキー | 初期設定  |
|                 | [                 | OK(Q)  | キャンセル |

- IP アドレスに関してはネットワーク管理者に確認してください。同一ネットワークで重複する IP アドレスを設定しないでください。
- 個別機器設定の IP アドレスは、接続機器側の IP アドレスを設定してください。
- 表示器の IP アドレスは、表示器のオフラインモードで設定する必要があります。

通信モジュール 218IF の通信設定はラダーソフトで行います。(MPE720 Version5.32 で動作確認)

ラダーソフトの設定

- 1 ラダーソフトを起動し、root フォルダにオーダフォルダ、PLC フォルダを作成します。 接続する接続機器の選択は PLC フォルダ作成時に行います。
- 2 作成した接続機器を右クリックして表示されるメニューからログオンを選択します。

- ログオンの方法については接続機器のユーザーズマニュアルを参照してください。
- 3 PLC フォルダから [定義フォルダ]-[モジュール構成]をダブルクリックして [Engineering Manager] を表示します。
- 4 [Engineerring Manager] の[コントローラ] でラック種別とリンク I/F をプルダウンメニューから選択 します。

通信モジュールが使用しているスロット番号に対応する番号で設定してください。

通信モジュールを選択すると、[Enginnering Manager]の[モジュール詳細]に設定内容が表示されます。

5 [モジュール詳細]で No.の数字部分をダブルクリックして通信設定を行います。

イーサネットユニットを接続しているスロット番号に相当する数字をダブルクリックします。

| 設定          | 設定内容            |               |
|-------------|-----------------|---------------|
| 伝送パラメータ設定   | 自局設定 IP アドレス    | 接続機器の IP アドレス |
|             | 自局ポート           | 接続機器のポート番号    |
|             | 相手局 IP アドレス $1$ | 表示器の IP アドレス  |
| コネクションパラメータ | 相手局ポート $^1$     | 表示器のポート番号     |
| 設定          | コネクションタイプ       | ТСР           |
|             | プロトコルタイプ        | 拡張メモバス        |
|             | コード             | BIN           |

1 GP-Pro EX の通信設定でポート番号の[自動割当]にチェックを付けた場合、 IP アドレスとポート番号はそれぞれ「0.0.0.0」「00000」に設定してください。

6 同様に No.00 をダブルクリックしてシリアル通信の設定を行います。

シリアル通信の設定は接続機器に通信設定とラダープログラムを転送するために使用します。

- 7 設定内容を保存し、[Engineering Manager] を終了します。
- 8 通信ラダー「高速図面」を作成します。

<sup>(3)</sup>「通信用ラダープログラム」(8ページ)

- 9 通信モジュールのディップスイッチ「INIT」を ON して、電源を投入します。
- 10 通信設定とラダープログラムを通信モジュールに転送します。
- 11 オンラインで接続機器にログオンし、転送したデータを FLASH に書込みます。
- **12** 接続機器の電源を OFF し、INIT のディップスイッチを OFF してから接続機器の電源を再投入します。

MEMO • 表示されたメニューの[オンライン]にチェックが入っていないことを確認してからロ グオンしてください。

注意事項

- IP アドレスに関してはネットワーク管理者に確認してください。同一ネットワークで重複する IP アドレスを設定しないでください。
- 詳細はラダーソフトのマニュアルを参照してください。

#### 通信用ラダープログラム

| 1             | 電源投入時             | I                                            |
|---------------|-------------------|----------------------------------------------|
| 0000          |                   | ■●●●■■■■■■■■■■■■■■■■■■■■■■■■■■■■■■■■■        |
| 0000          | SB000001truo      | <ul><li>(低速スキャン (DWG L)時はSB000003、</li></ul> |
| NL-1          | 3600001==1108     | 高速スキャン(DWG H)時はSB000001)                     |
| 0001          | FOR               | DWGレジスタのゼロクリア                                |
| 0001          | Variable I        |                                              |
| NL-2          | Init 00000        |                                              |
|               | Max 00031         |                                              |
|               | Step 00001        |                                              |
| 0002          |                   |                                              |
| 0002          | Source 00000      |                                              |
| NL-3          | Dest DW000001     |                                              |
|               |                   |                                              |
| 0003          | (END_FOR)         |                                              |
| 0003<br>NI -2 |                   |                                              |
|               |                   |                                              |
| 0004          | STORE )           | コネクション番号設定                                   |
| 0004          | Source 00001      |                                              |
| NL-2          | Dest DW00002      |                                              |
| 0005          |                   | コイルオフセット設定                                   |
| 0005          | Source 00000      |                                              |
| NL-2          | Dest DW00008      |                                              |
|               |                   |                                              |
| 0006          | - STORE           |                                              |
| 0006          | Source 00000      |                                              |
| NL-2          | Dest DW00009      |                                              |
|               |                   |                                              |
| 0007          |                   | 人力レジスタオリセット設定                                |
| 0007<br>NI -2 | Source 00000      |                                              |
|               | Desi Divotorio    |                                              |
| 0008          | STORE             |                                              |
| 0008          | Source 00000      |                                              |
| NL-2          | Dest DW00011      |                                              |
|               |                   |                                              |
| 0009          | STORE             |                                              |
| 0009          | Source 00000      |                                              |
| NL-2          | Dest DW00012      |                                              |
| 0040          |                   |                                              |
| 0010          | Source 0000065524 |                                              |
| NL-2          | Dest DW00013      |                                              |
|               |                   |                                              |
| 0011          | END_IF)           |                                              |
| 0011          |                   |                                              |
| NL-1          |                   |                                              |
|               |                   | I                                            |

| 0013<br>0018<br>NL-1<br>0014<br>0023<br>NL-1 | 中止命令 正常完 異常完 指令<br>SB000004 DB000202 DB000211 DB000212 DB000201 | 受信起動<br>- CPUが指令を受けると実行中コイルがONする。<br>処理完了で正常完コイルまたは異常完コイルが<br>ONする。<br>(広送タイプ(Pro-Typ):1(拡張メモバス・MELSEC)<br>ch-No:コネクション番号設定(4行目)<br>のSourceと同じ数値 |
|----------------------------------------------|-----------------------------------------------------------------|----------------------------------------------------------------------------------------------------|
| 0015<br>0024<br>NL-1                         | Ch-No 00001<br>Param DA00000<br>正常完了<br>IF                      | • 正常終了                                                                                                    |
| 0016<br>0025<br>NL-2                         | Dest DW00024                                                    |                                                                                                    |
| 0017<br>0026<br>NL-1<br>0018<br>0027<br>NL-1 |                                                                 | - 異常終了                                                                                                    |
| 0019<br>0028<br>NL-2                         | Dest DW00025                                                    | -                                                                                                    |
| 0020<br>0029<br>NL-2                         | Store DW00000<br>Dest DW00026                                   | - 処理結果保存                                                                                                    |
| 0021<br>0030<br>NL-2                         | STORE<br>Source DW00001<br>Dest DW00027                         | ・ステータス保存                                                                                                    |
| 0022<br>0031<br>NL-1<br>0023<br>0032<br>NL-1 | (END_IF)                                                        |                                                                                                    |

## 3.2 設定例 2

GP-Pro EX の設定

通信設定

設定画面を表示するには、ワークスペースの[システム設定ウィンドウ]から[接続機器設定]を選択 します。

| 接続機器1                 |                                                     |
|-----------------------|-----------------------------------------------------|
| 概要                    | · · · · · · · · · · · · · · · · · · ·               |
| メーカー (株)安川電機          | シリーズ MEMOBUS イーサネット ポート イーサネット(UDP)                 |
| 文字列データモード 🚺 <u>変更</u> |                                                     |
| 通信設定                  |                                                     |
| ポート番号 1024 🚊          |                                                     |
| タイムアウト 👂 🚊 (sec)      |                                                     |
| yトライ 🏻 🗄              |                                                     |
| 送信ウェイト 🛛 📑 (ms)       | 初期最定                                                |
| 機器別調査                 |                                                     |
| 接続可能台数 32台 📷          |                                                     |
| No. 機器名               | 設定<br>IFアドレス=192.168.001.001,ポート番号=1024,データコード=バイナリ |

機器設定

設定画面を表示するには、[接続機器設定]の[機器別設定]から設定したい接続機器の 🏬 ([設定]) をクリックします。

複数の接続機器を接続する場合は、[接続機器設定]の[機器別設定]から 🏬 をクリックすること で、接続機器を増やすことができます。

| 💰 個別機器設 | 定                    |                          | ×     |
|---------|----------------------|--------------------------|-------|
| PLC1    |                      |                          |       |
| IPアドレス  | 192. 168.            | 1. 1                     |       |
| ボート番号   | 1024                 |                          | I     |
| データコード  | ● /Ÿイ <del>ナ</del> リ | <ul> <li>アスキー</li> </ul> |       |
|         | l                    | 0K( <u>0</u> )           | キャンセル |

- IP アドレスに関してはネットワーク管理者に確認してください。同一ネットワークで重複する IP アドレスを設定しないでください。
- 個別機器設定の IP アドレスは、接続機器側の IP アドレスを設定してください。
- 表示器の IP アドレスは、表示器のオフラインモードで設定する必要があります。

通信モジュール 218IF の通信設定はラダーソフトで行います。(MPE720 Version5.32 で動作確認)

ラダーソフトの設定

- 1 ラダーソフトを起動し、root フォルダにオーダフォルダ、PLC フォルダを作成します。 接続する接続機器の選択は PLC フォルダ作成時に行います。
- 2 作成した接続機器を右クリックして表示されるメニューからログオンを選択します。

- 3 PLC フォルダから [定義フォルダ]-[モジュール構成]をダブルクリックして [Engineering Manager] を表示します。
- 4 [Engineerring Manager] の[コントローラ] でラック種別とリンク I/F をプルダウンメニューから選択 します。

通信モジュールが使用しているスロット番号に対応する番号で設定してください。

通信モジュールを選択すると、[Enginnering Manager]の[モジュール詳細]に設定内容が表示されます。

5 [モジュール詳細]で No.の数字部分をダブルクリックして通信設定を行います。

イーサネットユニットを接続しているスロット番号に相当する数字をダブルクリックします。

| 設定項目                   |             | 設定内容          |
|------------------------|-------------|---------------|
| 伝送パラメータ設定 自局設定 IP アドレス |             | 接続機器の IP アドレス |
| コネクションパラメータ<br>設定      | 自局ポート       | 接続機器のポート番号    |
|                        | 相手局 IP アドレス | 表示器の IP アドレス  |
|                        | 相手局ポート      | 表示器のポート番号     |
|                        | コネクションタイプ   | UDP           |
|                        | プロトコルタイプ    | 拡張メモバス        |
|                        | コード         | BIN           |

6 同様に No.00 をダブルクリックしてシリアル通信の設定を行います。

シリアル通信の設定は接続機器に通信設定とラダープログラムを転送するために使用します。

- 7 設定内容を保存し、[Engineering Manager] を終了します。
- 8 通信ラダー「高速図面」を作成します。

<sup>(3)</sup>「通信用ラダープログラム」(12ページ)

- 9 通信モジュールのディップスイッチ「INIT」を ON して、電源を投入します。
- 10 通信設定とラダープログラムを通信モジュールに転送します。
- 11 オンラインで接続機器にログオンし、転送したデータを FLASH に書込みます。
- 12 接続機器の電源を OFF し、INIT のディップスイッチを OFF してから接続機器の電源を再投入します。

MEMO ・ 表示されたメニューの [オンライン] にチェックが入っていないことを確認してからロ グオンしてください。

ログオンの方法については接続機器のユーザーズマニュアルを参照してください。

注意事項

- IP アドレスに関してはネットワーク管理者に確認してください。同一ネットワークで重複する IP アドレスを設定しないでください。
- 詳細はラダーソフトのマニュアルを参照してください。

#### 通信用ラダープログラム

|               | 電源投入時             |                            |
|---------------|-------------------|----------------------------|
| 0000          |                   |                            |
| 0000          |                   | (低速スキャン (DWG L)時はSB000003、 |
| NL-1          | SB000001==true    | 高速スキャン(DWG H)時はSB000001)   |
|               |                   |                            |
| 0001          | FOR               | ーーーー DWGレジスタのゼロクリア         |
| 0001          | Variable I        |                            |
| NL-2          | Init 00000        |                            |
|               | Step 00001        |                            |
|               |                   |                            |
| 0002          |                   |                            |
| 0002          | Source 00000      |                            |
| NL-3          | Dest DW000001     |                            |
|               |                   |                            |
| 0003          | (END_FOR)         |                            |
| NI -2         |                   |                            |
|               |                   |                            |
| 0004          | STORE             | コネクション番号設定                 |
| 0004          | Source 00001      |                            |
| NL-2          | Dest DW00002      |                            |
|               |                   |                            |
| 0005          | STORE             | コイルオフセット設定                 |
| 0005<br>NI -2 | Source 00000      |                            |
|               | Dest DW00008      |                            |
| 0000          |                   | → → → ↓ レーオフセット設定          |
| 0006          | Source 00000      |                            |
| NL-2          | Dest DW00009      |                            |
|               |                   |                            |
| 0007          |                   |                            |
| 0007          | Source 00000      |                            |
| NL-2          | Dest DW00010      |                            |
|               |                   |                            |
| 0008          | STORE             |                            |
| 8000          | Source 00000      |                            |
| NL-2          | Dest DW00011      |                            |
|               |                   |                            |
| 0009          |                   |                            |
| 0009          | Source 00000      |                            |
| NL-2          | Dest DW00012      |                            |
|               |                   |                            |
| 0010          |                   | 書き込み範囲HI                   |
| 0010          | Source 0000065534 |                            |
| NL-2          | Dest DW00013      |                            |
|               |                   |                            |
| 0011          | END_IF            |                            |
| 0011<br>NI -1 |                   |                            |
|               | l                 |                            |
|               |                   |                            |

| 0013<br>0018<br>NL-1<br>0014<br>0023<br>NL-1 | 中止命令 正常完 異常完 指令<br>SB000004 DB000202 DB000211 DB000212 DB000201 | 受信起動<br>- CPUが指令を受けると実行中コイルがONする。<br>処理完了で正常完コイルまたは異常完コイルが<br>ONする。<br>(広送タイプ(Pro-Typ):1(拡張メモバス・MELSEC)<br>ch-No:コネクション番号設定(4行目)<br>のSourceと同じ数値 |
|----------------------------------------------|-----------------------------------------------------------------|----------------------------------------------------------------------------------------------------|
| 0015<br>0024<br>NL-1                         | Ch-No 00001<br>Param DA00000<br>正常完了<br>IF                      | • 正常終了                                                                                                    |
| 0016<br>0025<br>NL-2                         | Dest DW00024                                                    |                                                                                                    |
| 0017<br>0026<br>NL-1<br>0018<br>0027<br>NL-1 |                                                                 | - 異常終了                                                                                                    |
| 0019<br>0028<br>NL-2                         | Dest DW00025                                                    | -                                                                                                    |
| 0020<br>0029<br>NL-2                         | Store DW00000<br>Dest DW00026                                   | - 処理結果保存                                                                                                    |
| 0021<br>0030<br>NL-2                         | STORE<br>Source DW00001<br>Dest DW00027                         | ・ステータス保存                                                                                                    |
| 0022<br>0031<br>NL-1<br>0023<br>0032<br>NL-1 | (END_IF)                                                        |                                                                                                    |

## 3.3 設定例 3

GP-Pro EX の設定

通信設定

設定画面を表示するには、ワークスペースの[システム設定ウィンドウ]から[接続機器設定]を選択 します。

| 接続機器1                 |                     |                                |
|-----------------------|---------------------|--------------------------------|
| 概要                    |                     | 接続機器変更                         |
| メーカー (株)安川電機          | シリーズ MEMOBUS イーサネット | 「 ポート <mark>イーサネット(TCP)</mark> |
| 文字列データモード 1 変更        |                     |                                |
| 通信設定                  |                     |                                |
| ポート番号 1024 🚊          | ☑ 自動割当              |                                |
| タイムアウト 🛛 🗄            | (sec)               |                                |
| ሃኑ <del>ን</del> ብ 🏴 🚊 |                     |                                |
| 送信ウェイト 🛛 🚍            | (ms) 初期提定           |                                |
| 機器別設定                 |                     |                                |
| 接続可能合数 16合 📷          | =8                  |                                |
| NO. 1版語名              | 設定<br>              | データコード=バイナリ                    |

#### 機器設定

設定画面を表示するには、[接続機器設定]の[機器別設定]から設定したい接続機器の 🏬 ([設定]) をクリックします。

複数の接続機器を接続する場合は、[接続機器設定]の[機器別設定]から 🏬 をクリックすること で、接続機器を増やすことができます。

| 💰 個別機器設         | 定                 |                | ×     |
|-----------------|-------------------|----------------|-------|
| PLC1            |                   |                |       |
| IPアドレス<br>ポート番号 | 192. 168.<br>1024 | 1. 1           |       |
| データコード          | € /¥イナリ           | <br>0 72*-     | 初期設定  |
|                 | [                 | 0K( <u>Q</u> ) | キャンセル |

- IP アドレスに関してはネットワーク管理者に確認してください。同一ネットワークで重複する IP アドレスを設定しないでください。
- 個別機器設定の IP アドレスは、接続機器側の IP アドレスを設定してください。
- 表示器の IP アドレスは、表示器のオフラインモードで設定する必要があります。

通信モジュール 218IF-01 の通信設定はラダーソフトで行います。(MPE720 Version5.32 で動作確認)

ラダーソフトの設定

- 1 ラダーソフトを起動し、root フォルダにオーダフォルダ、PLC フォルダを作成します。
- 2 作成した接続機器を右クリックして表示されるメニューからログオンを選択します。
  - MEMO ・ 表示されたメニューの [オンライン] にチェックが入っていないことを確認してからロ グオンしてください。
    - ログオンの方法については接続機器のユーザーズマニュアルを参照してください。
- 3 PLC フォルダから [定義フォルダ]-[モジュール構成]をダブルクリックして [Engineering Manager] を表示します。
- 4 [Engineerring Manager]の[コントローラ]でラック種別と通信モジュールをプルダウンメニューから 選択します。

通信モジュールが使用しているスロット番号に対応する番号で設定してください。

通信モジュールを選択すると、[Enginnering Manager]の[モジュール詳細]に設定内容が表示されます。

5 [モジュール詳細]で No.の数字部分をダブルクリックして通信設定を行います。

イーサネットユニットを接続しているスロット番号に相当する数字をダブルクリックします。

| 設定項目                   |                     | 設定内容          |
|------------------------|---------------------|---------------|
| 伝送パラメータ設定 自局設定 IP アドレス |                     | 接続機器の IP アドレス |
| コネクションパラメータ<br>設定      | 自局ポート               | 接続機器のポート番号    |
|                        | 相手局 IP アドレス $1$     | 表示器の IP アドレス  |
|                        | 相手局ポート <sup>1</sup> | 表示器のポート番号     |
|                        | コネクションタイプ           | ТСР           |
|                        | プロトコルタイプ            | 拡張メモバス        |
|                        | コード                 | BIN           |

1 GP-Pro EXの通信設定でポート番号の[自動割当]にチェックを付けた場合、 IP アドレスとポート番号はそれぞれ「0.0.0.0」「00000」に設定してください。

6 同様に No.1 をダブルクリックしてシリアル通信の設定を行います。

シリアル通信の設定は接続機器に通信設定とラダープログラムを転送するために使用します。 7 設定内容を保存し、[Engineering Manager]を終了します。

8 [Dev-Typ]を「6」に設定した通信ラダー「高速図面」を作成します。

<sup>②予</sup>「 通信用ラダープログラム」(16 ページ)

- 9 通信モジュールのディップスイッチ「INIT」を ON して、電源を投入します。
- 10 通信設定とラダープログラムを通信モジュールに転送します。
- 11 オンラインで接続機器にログオンし、転送したデータを FLASH に書込みます。
- 12 接続機器の電源を OFF し、INIT のディップスイッチを OFF してから接続機器の電源を再投入します。

注意事項

- IP アドレスに関してはネットワーク管理者に確認してください。同一ネットワークで重複する IP アドレスを設定しないでください。
- 詳細はラダーソフトのマニュアルを参照してください。

#### 通信用ラダープログラム

|               | 電源投入時             |                            |
|---------------|-------------------|----------------------------|
| 0000          |                   |                            |
| 0000          |                   | (低速スキャン (DWG L)時はSB000003、 |
| NL-1          | SB000001==true    | 高速スキャン(DWG H)時はSB000001)   |
|               |                   |                            |
| 0001          | FOR               | ーーーー DWGレジスタのゼロクリア         |
| 0001          | Variable I        |                            |
| NL-2          | Init 00000        |                            |
|               | Step 00001        |                            |
|               |                   |                            |
| 0002          |                   |                            |
| 0002          | Source 00000      |                            |
| NL-3          | Dest DW000001     |                            |
|               |                   |                            |
| 0003          | (END_FOR)         |                            |
| NI -2         |                   |                            |
|               |                   |                            |
| 0004          | STORE             | コネクション番号設定                 |
| 0004          | Source 00001      |                            |
| NL-2          | Dest DW00002      |                            |
|               |                   |                            |
| 0005          | STORE             | コイルオフセット設定                 |
| 0005<br>NI -2 | Source 00000      |                            |
|               | Dest DW00008      |                            |
| 0000          |                   | → → → ↓ レーオフセット設定          |
| 0006          | Source 00000      |                            |
| NL-2          | Dest DW00009      |                            |
|               |                   |                            |
| 0007          |                   |                            |
| 0007          | Source 00000      |                            |
| NL-2          | Dest DW00010      |                            |
|               |                   |                            |
| 0008          | STORE             |                            |
| 8000          | Source 00000      |                            |
| NL-2          | Dest DW00011      |                            |
|               |                   |                            |
| 0009          |                   |                            |
| 0009          | Source 00000      |                            |
| NL-2          | Dest DW00012      |                            |
|               |                   |                            |
| 0010          |                   | 書き込み範囲HI                   |
| 0010          | Source 0000065534 |                            |
| NL-2          | Dest DW00013      |                            |
|               |                   |                            |
| 0011          | END_IF            |                            |
| 0011<br>NI -1 |                   |                            |
|               | l                 |                            |
|               |                   |                            |

| 0013<br>0018<br>NL-1<br>0014 | 中止命令 正常完 異常完 指令<br>SB000004 DB000202 DB000211 DB000212 DB000201<br>                                                                                                    | ・受信起動<br>CPUが指令を受けると実行中コイルがONする。                                                                            |
|------------------------------|----------------------------------------------------------------------------------------------------|----------------------------------------------------------------------------------------------------|
| 0023<br>NL-1                 | Excute DB000201 Busy DB000210<br>Abort DB000202 Complete DB000211<br>Dev-Typ 00006 Error DB000212<br>Pro-Typ 00001<br>Cir-No 00001<br>Ch-No 00001<br>Param DA00000<br>正堂完了 | 処理完了で正常完コイルまたは異常完コイルが<br>ONする。<br>伝送タイプ(Pro-Typ):1 (拡張メモバス・MELSEC)<br>ch-No:コネクション番号設定(4行目)<br>のSourceと同じ数値 |
| 0015<br>0024<br>NL-1         | DB000211==true                                                                                                    | ·正常終了                                                                                                    |
| 0016<br>0025<br>NL-2         | Dest DW00024                                                                                                    | -                                                                                                    |
| 0017<br>0026<br>NL-1         | — (END_IF)<br>— 異常完了                                                                                                    | -                                                                                                    |
| 0018<br>0027<br>NL-1         | DB000212==true                                                                                                    | - 異常終了                                                                                                    |
| 0019<br>0028<br>NL-2         | Dest DW00025                                                                                                    |                                                                                                    |
| 0020<br>0029<br>NL-2         | Source DW00000<br>Dest DW00026                                                                                                    | 処理結果保存                                                                                                    |
| 0021<br>0030<br>NL-2         | Source DW00001<br>Dest DW00027                                                                                                    | ステータス保存                                                                                                    |
| 0022<br>0031<br>NL-1         |                                                                                                    |                                                                                                    |
| 0023<br>0032<br>NL-1         | END                                                                                                    |                                                                                                    |

## 3.4 設定例 4

GP-Pro EX の設定

通信設定

設定画面を表示するには、ワークスペースの[システム設定ウィンドウ]から[接続機器設定]を選択 します。

| 接続機器1                 |                                                     |
|-----------------------|-----------------------------------------------------|
| 概要                    | · · · · · · · · · · · · · · · · · · ·               |
| メーカー ((株)安川電機         | シリーズ MEMOBUS イーサネット ポート イーサネット(UDP)                 |
| 文字列データモード 🚺 変更        |                                                     |
| 通信設定                  |                                                     |
| ポート番号  1024 🚊         |                                                     |
| タイムアウト 🛛 🗄 (sec)      |                                                     |
| yh <del>o</del> r 2 🗄 |                                                     |
| 送信ウェイト 🔋 🚍 (ms)       | 初期最安定                                               |
| 機器別調査                 |                                                     |
| 接続可能台数 32台 📷          | Eler-                                               |
| NO. 1666725<br>↓ PLC1 | 設定<br>IFアドレス=192.168.001.001,ポート番号=1024,データコード=バイナリ |

機器設定

設定画面を表示するには、[接続機器設定]の[機器別設定]から設定したい接続機器の 🏬 ([設定]) をクリックします。

複数の接続機器を接続する場合は、[接続機器設定]の[機器別設定]から 🏬 をクリックすること で、接続機器を増やすことができます。

| 💰 個別機器設          | 定                           |              | ×     |
|------------------|-----------------------------|--------------|-------|
| PLC1             |                             |              |       |
| IPアドレス<br>ぜ、レモニ  | 192. 168.                   | 1. 1         |       |
| ホート番 ち<br>データコード | 1 <sup>1024</sup><br>⊙ パイナリ | □□<br>○ アスキー | 初期設定  |
|                  | [                           | OK(Q)        | キャンセル |

- IP アドレスに関してはネットワーク管理者に確認してください。同一ネットワークで重複する IP アドレスを設定しないでください。
- 個別機器設定の IP アドレスは、接続機器側の IP アドレスを設定してください。
- 表示器の IP アドレスは、表示器のオフラインモードで設定する必要があります。

·通信モジュール 218IF-01 の通信設定はラダーソフトで行います。(MPE720 Version5.32 で動作確認)

ラダーソフトの設定

- 1 ラダーソフトを起動し、root フォルダにオーダフォルダ、PLC フォルダを作成します。
- 2 作成した接続機器を右クリックして表示されるメニューからログオンを選択します。
  - MEMO ・ 表示されたメニューの [オンライン] にチェックが入っていないことを確認してからロ グオンしてください。
    - ログオンの方法については接続機器のユーザーズマニュアルを参照してください。
- 3 PLC フォルダから [定義フォルダ]-[モジュール構成]をダブルクリックして [Engineering Manager] を表示します。
- 4 [Engineerring Manager] の[コントローラ] でラック種別と通信モジュールをプルダウンメニューから 選択します。

通信モジュールが使用しているスロット番号に対応する番号で設定してください。

通信モジュールを選択すると、[Enginnering Manager]の[モジュール詳細]に設定内容が表示されます。

5 [モジュール詳細]で No.の数字部分をダブルクリックして通信設定を行います。

```
イーサネットユニットを接続しているスロット番号に相当する数字をダブルクリックします。
```

| 設定項目              |                        | 設定内容         |
|-------------------|------------------------|--------------|
| 伝送パラメータ設定         | 伝送パラメータ設定 自局設定 IP アドレス |              |
| コネクションパラメータ<br>設定 | 自局ポート                  | 接続機器のポート番号   |
|                   | 相手局 IP アドレス            | 表示器の IP アドレス |
|                   | 相手局ポート                 | 表示器のポート番号    |
|                   | コネクションタイプ              | UDP          |
|                   | プロトコルタイプ               | 拡張メモバス       |
|                   | コード                    | BIN          |

6 同様に No.1 をダブルクリックしてシリアル通信の設定を行います。

シリアル通信の設定は接続機器に通信設定とラダープログラムを転送するために使用します。

- 7 設定内容を保存し、[Engineering Manager] を終了します。
- **8** [Dev-Typ] を「6」に設定した通信ラダー「高速図面」を作成します。

「通信用ラダープログラム」(20ページ)

- 9 通信モジュールのディップスイッチ「INIT」を ON して、電源を投入します。
- 10 通信設定とラダープログラムを通信モジュールに転送します。
- 11 オンラインで接続機器にログオンし、転送したデータを FLASH に書込みます。
- 12 接続機器の電源を OFF し、INIT のディップスイッチを OFF してから接続機器の電源を再投入します。

注意事項

- IP アドレスに関してはネットワーク管理者に確認してください。同一ネットワークで重複する IP アドレスを設定しないでください。
- 詳細はラダーソフトのマニュアルを参照してください。

#### 通信用ラダープログラム

|               | 電源投入時             |                            |
|---------------|-------------------|----------------------------|
| 0000          |                   |                            |
| 0000          |                   | (低速スキャン (DWG L)時はSB000003、 |
| NL-1          | SB000001==true    | 高速スキャン(DWG H)時はSB000001)   |
|               |                   |                            |
| 0001          | FOR               | ーーーー DWGレジスタのゼロクリア         |
| 0001          | Variable I        |                            |
| NL-2          | Init 00000        |                            |
|               | Step 00001        |                            |
|               |                   |                            |
| 0002          |                   |                            |
| 0002          | Source 00000      |                            |
| NL-3          | Dest DW000001     |                            |
|               |                   |                            |
| 0003          | (END_FOR)         |                            |
| NI -2         |                   |                            |
|               |                   |                            |
| 0004          | STORE             | コネクション番号設定                 |
| 0004          | Source 00001      |                            |
| NL-2          | Dest DW00002      |                            |
|               |                   |                            |
| 0005          | STORE             | コイルオフセット設定                 |
| 0005<br>NI -2 | Source 00000      |                            |
|               | Dest DW00008      |                            |
| 0000          |                   | → → → ↓ レーオフセット設定          |
| 0006          | Source 00000      |                            |
| NL-2          | Dest DW00009      |                            |
|               |                   |                            |
| 0007          |                   |                            |
| 0007          | Source 00000      |                            |
| NL-2          | Dest DW00010      |                            |
|               |                   |                            |
| 0008          | STORE             |                            |
| 8000          | Source 00000      |                            |
| NL-2          | Dest DW00011      |                            |
|               |                   |                            |
| 0009          |                   |                            |
| 0009          | Source 00000      |                            |
| NL-2          | Dest DW00012      |                            |
|               |                   |                            |
| 0010          |                   | 書き込み範囲HI                   |
| 0010          | Source 0000065534 |                            |
| NL-2          | Dest DW00013      |                            |
|               |                   |                            |
| 0011          | END_IF            |                            |
| 0011<br>NI -1 |                   |                            |
|               | l                 |                            |
|               |                   |                            |

| 0013<br>0018<br>NL-1<br>0014 | 中止命令 正常完 異常完 指令<br>SB000004 DB000202 DB000211 DB000212 DB000201<br>                                                                                                    | ・受信起動<br>CPUが指令を受けると実行中コイルがONする。                                                                            |
|------------------------------|----------------------------------------------------------------------------------------------------|----------------------------------------------------------------------------------------------------|
| 0023<br>NL-1                 | Excute DB000201 Busy DB000210<br>Abort DB000202 Complete DB000211<br>Dev-Typ 00006 Error DB000212<br>Pro-Typ 00001<br>Cir-No 00001<br>Ch-No 00001<br>Param DA00000<br>正堂完了 | 処理完了で正常完コイルまたは異常完コイルが<br>ONする。<br>伝送タイプ(Pro-Typ):1 (拡張メモバス・MELSEC)<br>ch-No:コネクション番号設定(4行目)<br>のSourceと同じ数値 |
| 0015<br>0024<br>NL-1         | DB000211==true                                                                                                    | ·正常終了                                                                                                    |
| 0016<br>0025<br>NL-2         | Dest DW00024                                                                                                    | -                                                                                                    |
| 0017<br>0026<br>NL-1         | — (END_IF)<br>— 異常完了                                                                                                    | -                                                                                                    |
| 0018<br>0027<br>NL-1         | DB000212==true                                                                                                    | - 異常終了                                                                                                    |
| 0019<br>0028<br>NL-2         | Dest DW00025                                                                                                    |                                                                                                    |
| 0020<br>0029<br>NL-2         | Source DW00000<br>Dest DW00026                                                                                                    | 処理結果保存                                                                                                    |
| 0021<br>0030<br>NL-2         | Source DW00001<br>Dest DW00027                                                                                                    | ステータス保存                                                                                                    |
| 0022<br>0031<br>NL-1         |                                                                                                    |                                                                                                    |
| 0023<br>0032<br>NL-1         | END                                                                                                    |                                                                                                    |

## 3.5 設定例 5

GP-Pro EX の設定

通信設定

設定画面を表示するには、ワークスペースの[システム設定ウィンドウ]から[接続機器設定]を選択 します。

| 接続機器1                 |                     |                                |
|-----------------------|---------------------|--------------------------------|
| 概要                    |                     | 接続機器変更                         |
| メーカー (株)安川電機          | シリーズ MEMOBUS イーサネット | 「 ポート <mark>イーサネット(TCP)</mark> |
| 文字列データモード 1 変更        |                     |                                |
| 通信設定                  |                     |                                |
| ポート番号 1024 🚊          | ☑ 自動割当              |                                |
| タイムアウト 🛛 🗄            | (sec)               |                                |
| ሃኑ <del>ን</del> ብ 🏴 🚊 |                     |                                |
| 送信ウェイト 🛛 🚍            | (ms) 初期提定           |                                |
| 機器別設定                 |                     |                                |
| 接続可能合数 16合 📷          | =8                  |                                |
| NO. 1版語名              | 設定<br>              | データコード=バイナリ                    |

#### 機器設定

設定画面を表示するには、[接続機器設定]の[機器別設定]から設定したい接続機器の 🏬 ([設定]) をクリックします。

複数の接続機器を接続する場合は、[接続機器設定]の[機器別設定]から **い**をクリックすることで、接続機器を増やすことができます。

| 💰 個別機器設          | 定                 |                | ×     |
|------------------|-------------------|----------------|-------|
| PLC1             |                   |                |       |
| IP アドレス<br>ポート番号 | 192. 168.<br>1024 | 1. 1           |       |
| データコード           | ● バイナリ            | ⊙ ፖスキー         | 初期設定  |
|                  | [                 | 0K( <u>Q</u> ) | キャンセル |

- IP アドレスに関してはネットワーク管理者に確認してください。同一ネットワークで重複する IP アドレスを設定しないでください。
- 個別機器設定の IP アドレスは、接続機器側の IP アドレスを設定してください。
- 表示器の IP アドレスは、表示器のオフラインモードで設定する必要があります。

通信モジュール CPU ユニットの通信設定はラダーソフトで行います。(MPE720 Ver.6 で動作確認)

ラダーソフトの設定

- 1 ラダーソフトを起動し、root フォルダにオーダフォルダ、PLC フォルダを作成します。
- 2 作成した接続機器を右クリックして表示されるメニューからログオンを選択します。
  - MEMO ・ 表示されたメニューの [オンライン] にチェックが入っていないことを確認してからロ グオンしてください。
    - ログオンの方法については接続機器のユーザーズマニュアルを参照してください。
- 3 PLC フォルダから [定義フォルダ]-[モジュール構成]をダブルクリックして [Engineering Manager] を表示します。
- 4 [Engineerring Manager] の[コントローラ] でラック種別と通信モジュールをプルダウンメニューから 選択します。

通信モジュールが使用しているスロット番号に対応する番号で設定してください。

通信モジュールを選択すると、[Enginnering Manager]の[モジュール詳細]に設定内容が表示されます。

5 [ モジュール詳細 ] で No. の数字部分をダブルクリックして通信設定を行います。

イーサネットユニットを接続しているスロット番号に相当する数字をダブルクリックします。

6[パラメータ設定]タブを選択し、設定項目を以下のように設定します。

| 設定項目     | 設定値           |
|----------|---------------|
| IP アドレス  | 192.168.1.2   |
| サブネットマスク | 255.255.255.0 |

- 7 [パラメータ設定]タブで[簡単設定]をクリックし、[メッセージ通信 簡単設定]ダイアログボッ クスを表示します。
- 8 設定項目を以下のように設定し、[OK] をクリックします。

| 設定項目                     | 設定値         |
|--------------------------|-------------|
| MP シリーズ側ポート番号            | 1024        |
| 通信プロトコルタイプ               | 拡張メモバス      |
| コネクションタイプ                | ТСР         |
| データのコードタイプ               | BIN         |
| 相手局 IP アドレス <sup>1</sup> | 192.168.1.1 |
| 相手局側ポート番号 1              | 1024        |

1 表示器の IP アドレスとポート番号を設定してください。 GP-Pro EXの通信設定でポート番号の[自動割当]にチェッ クを付けた場合、IP アドレスとポート番号はそれぞれ 「0.0.0.0」「00000」に設定してください。

9 [設定]をダブルクリックし、[自動受信設定]ダイアログボックスを表示します。

10 [自動受信]で「有効」を選択し、[OK]をクリックします。

11 通信モジュールのディップスイッチ「INIT」を ON して、電源を投入します。

12 通信設定とラダープログラムを通信モジュールに転送します。

13 オンラインで接続機器にログオンし、転送したデータを FLASH に書込みます。

14 接続機器の電源を OFF し、INIT のディップスイッチを OFF してから接続機器の電源を再投入します。

- IP アドレスに関してはネットワーク管理者に確認してください。同一ネットワークで重複する IP アドレスを設定しないでください。
- 詳細はラダーソフトのマニュアルを参照してください。

## 3.6 設定例 6

GP-Pro EX の設定

通信設定

設定画面を表示するには、ワークスペースの[システム設定ウィンドウ]から[接続機器設定]を選択 します。

| 接続機器1                 |                                                     |
|-----------------------|-----------------------------------------------------|
| 概要                    | · · · · · · · · · · · · · · · · · · ·               |
| メーカー ((株)安川電機         | シリーズ MEMOBUS イーサネット ポート イーサネット(UDP)                 |
| 文字列データモード 🚺 変更        |                                                     |
| 通信設定                  |                                                     |
| ポート番号  1024 🚊         |                                                     |
| タイムアウト 🛛 🗄 (sec)      |                                                     |
| yh <del>o</del> r 2 🗄 |                                                     |
| 送信ウェイト 🔋 🚍 (ms)       | 初期最安定                                               |
| 機器別調査                 |                                                     |
| 接続可能台数 32台 📷          | Eler-                                               |
| NO. 1666725<br>↓ PLC1 | 設定<br>IFアドレス=192.168.001.001,ポート番号=1024,データコード=バイナリ |

機器設定

設定画面を表示するには、[接続機器設定]の[機器別設定]から設定したい接続機器の 🏬 ([設定]) をクリックします。

複数の接続機器を接続する場合は、[接続機器設定]の[機器別設定]から 🏬 をクリックすること で、接続機器を増やすことができます。

| 💰 個別機器設 | 定                    |                          | ×     |
|---------|----------------------|--------------------------|-------|
| PLC1    |                      |                          |       |
| IPアドレス  | 192. 168.            | 1. 1                     |       |
| ボート番号   | 1024                 |                          | I     |
| データコード  | ● /Ÿイ <del>ナ</del> リ | <ul> <li>アスキー</li> </ul> |       |
|         | l                    | 0K( <u>0</u> )           | キャンセル |

- IP アドレスに関してはネットワーク管理者に確認してください。同一ネットワークで重複する IP アドレスを設定しないでください。
- 個別機器設定の IP アドレスは、接続機器側の IP アドレスを設定してください。
- 表示器の IP アドレスは、表示器のオフラインモードで設定する必要があります。

·通信モジュール CPU ユニットの通信設定はラダーソフトで行います。(MPE720 Ver.6 で動作確認)

ラダーソフトの設定

- 1 ラダーソフトを起動し、root フォルダにオーダフォルダ、PLC フォルダを作成します。
- 2 作成した接続機器を右クリックして表示されるメニューからログオンを選択します。
  - MEMO ・ 表示されたメニューの [オンライン] にチェックが入っていないことを確認してからロ グオンしてください。
    - ログオンの方法については接続機器のユーザーズマニュアルを参照してください。
- 3 PLC フォルダから [定義フォルダ]-[モジュール構成]をダブルクリックして [Engineering Manager] を表示します。
- 4 [Engineerring Manager] の[コントローラ] でラック種別と通信モジュールをプルダウンメニューから 選択します。

通信モジュールが使用しているスロット番号に対応する番号で設定してください。

通信モジュールを選択すると、[Enginnering Manager]の[モジュール詳細]に設定内容が表示されます。

5 [ モジュール詳細 ] で No. の数字部分をダブルクリックして通信設定を行います。

イーサネットユニットを接続しているスロット番号に相当する数字をダブルクリックします。

6[パラメータ設定]タブを選択し、設定項目を以下のように設定します。

| 設定項目     | 設定値           |
|----------|---------------|
| IPアドレス   | 192.168.1.2   |
| サブネットマスク | 255.255.255.0 |

- 7 [パラメータ設定]タブで[簡単設定]をクリックし、[メッセージ通信 簡単設定]ダイアログボッ クスを表示します。
- 8 設定項目を以下のように設定し、[OK] をクリックします。

| 設定項目                     | 設定値         |
|--------------------------|-------------|
| MP シリーズ側ポート番号            | 1024        |
| 通信プロトコルタイプ               | 拡張メモバス      |
| コネクションタイプ                | UDP         |
| データのコードタイプ               | BIN         |
| 相手局 IP アドレス <sup>1</sup> | 192.168.1.1 |
| 相手局側ポート番号 1              | 1024        |

1 表示器の IP アドレスとポート番号を設定してください。

- 9 [設定]をダブルクリックし、[自動受信設定]ダイアログボックスを表示します。
- 10 [自動受信]で「有効」を選択し、[OK]をクリックします。
- 11 通信モジュールのディップスイッチ「INIT」を ON して、電源を投入します。
- 12 通信設定とラダープログラムを通信モジュールに転送します。
- 13 オンラインで接続機器にログオンし、転送したデータを FLASH に書込みます。
- 14 接続機器の電源を OFF し、INIT のディップスイッチを OFF してから接続機器の電源を再投入します。

- IP アドレスに関してはネットワーク管理者に確認してください。同一ネットワークで重複する IP アドレスを設定しないでください。
- 詳細はラダーソフトのマニュアルを参照してください。

## 3.7 設定例 7

GP-Pro EX の設定

通信設定

設定画面を表示するには、ワークスペースの[システム設定ウィンドウ]から[接続機器設定]を選択 します。

| 接続機器1            |                     |                 |
|------------------|---------------------|-----------------|
| 概要               |                     | 接続機器変更          |
| メーカー (株)安川電機     | シリーズ MEMOBUS イーサネット | ポート イーサネット(TCP) |
| 文字列データモード 1 変更   |                     |                 |
| 通信設定             |                     |                 |
| ポート番号 🛛 🕕 🖻 🖻    | 動割当                 |                 |
| タイムアウト 🛛 🚊 (sec) |                     |                 |
| yhōrí 🛛 🚊        |                     |                 |
| 送信ウェイト 🛛 📑 (ms)  | 初期聽致定               |                 |
| 機器別設定            |                     |                 |
| 接続可能合数 16台 📷     | =1                  |                 |
| No. 機器名          | _ 設定<br>            | ータコード=バイナリ      |

#### 機器設定

設定画面を表示するには、[接続機器設定]の[機器別設定]から設定したい接続機器の 🏬 ([設定]) をクリックします。

複数の接続機器を接続する場合は、[接続機器設定]の[機器別設定]から 🏬 をクリックすること で、接続機器を増やすことができます。

| 💰 個別機器設         | 定                 |                | ×     |
|-----------------|-------------------|----------------|-------|
| PLC1            |                   |                |       |
| IPアドレス<br>ポート番号 | 192. 168.<br>1024 | 1. 1           |       |
| データコード          | ● バイナリ            | ⊙ アスキー         | 初期設定  |
|                 | [                 | 0K( <u>O</u> ) | キャンセル |

- IP アドレスに関してはネットワーク管理者に確認してください。同一ネットワークで重複する IP アドレスを設定しないでください。
- 個別機器設定の IP アドレスは、接続機器側の IP アドレスを設定してください。
- 表示器の IP アドレスは、表示器のオフラインモードで設定する必要があります。

通信モジュール 218IF-02 の通信設定はラダーソフトで行います。(MPE720 Version5.32 で動作確認)

ラダーソフトの設定

- 1 ラダーソフトを起動し、root フォルダにオーダフォルダ、PLC フォルダを作成します。
- 2 作成した接続機器を右クリックして表示されるメニューからログオンを選択します。
  - MEMO ・ 表示されたメニューの [オンライン] にチェックが入っていないことを確認してからロ グオンしてください。
    - ログオンの方法については接続機器のユーザーズマニュアルを参照してください。
- 3 PLC フォルダから [定義フォルダ]-[モジュール構成]をダブルクリックして [Engineering Manager] を表示します。
- 4 [Engineerring Manager]の[コントローラ]でラック種別と通信モジュールをプルダウンメニューから 選択します。

通信モジュールが使用しているスロット番号に対応する番号で設定してください。

通信モジュールを選択すると、[Enginnering Manager]の[モジュール詳細]に設定内容が表示されます。

5 [モジュール詳細]で No.の数字部分をダブルクリックして通信設定を行います。

イーサネットユニットを接続しているスロット番号に相当する数字をダブルクリックします。

| 設定                     | 設定内容                |               |
|------------------------|---------------------|---------------|
| 伝送パラメータ設定 自局設定 IP アドレス |                     | 接続機器の IP アドレス |
|                        | 自局ポート               | 接続機器のポート番号    |
|                        | 相手局 IP アドレス $1$     | 表示器の IP アドレス  |
| コネクションパラメータ            | 相手局ポート <sup>1</sup> | 表示器のポート番号     |
| 設定                     | コネクションタイプ           | ТСР           |
|                        | プロトコルタイプ            | 拡張メモバス        |
|                        | コード                 | BIN           |

1 GP-Pro EXの通信設定でポート番号の[自動割当]にチェックを付けた場合、 IP アドレスとポート番号はそれぞれ「0.0.0.0」「00000」に設定してください。

6 同様に No.1 をダブルクリックしてシリアル通信の設定を行います。

シリアル通信の設定は接続機器に通信設定とラダープログラムを転送するために使用します。 7 設定内容を保存し、[Engineering Manager]を終了します。

8 [Dev-Typ]を「16」に設定した通信ラダー「高速図面」を作成します。

「[Dev-Typ] を 16」に設定した通信フター 「同座凶面」を1F成しる <sup>②</sup>「 通信田ラダープログラム」(30 ページ)

<sup>(②</sup>「 通信用ラダープログラム」(30 ページ)

- 9 通信モジュールのディップスイッチ「INIT」を ON して、電源を投入します。
- 10 通信設定とラダープログラムを通信モジュールに転送します。
- 11 オンラインで接続機器にログオンし、転送したデータを FLASH に書込みます。
- 12 接続機器の電源を OFF し、INIT のディップスイッチを OFF してから接続機器の電源を再投入します。

注意事項

- IP アドレスに関してはネットワーク管理者に確認してください。同一ネットワークで重複する IP アドレスを設定しないでください。
- 詳細はラダーソフトのマニュアルを参照してください。

#### 通信用ラダープログラム

|               | 電源投入時             |                            |
|---------------|-------------------|----------------------------|
| 0000          |                   |                            |
| 0000          |                   | (低速スキャン (DWG L)時はSB000003、 |
| NL-1          | SB000001==true    | 高速スキャン(DWG H)時はSB000001)   |
|               |                   |                            |
| 0001          | FOR               | ーーーー DWGレジスタのゼロクリア         |
| 0001          | Variable I        |                            |
| NL-2          | Init 00000        |                            |
|               | Step 00001        |                            |
|               |                   |                            |
| 0002          |                   |                            |
| 0002          | Source 00000      |                            |
| NL-3          | Dest DW000001     |                            |
|               |                   |                            |
| 0003          | (END_FOR)         |                            |
| NI -2         |                   |                            |
|               |                   |                            |
| 0004          | STORE             | コネクション番号設定                 |
| 0004          | Source 00001      |                            |
| NL-2          | Dest DW00002      |                            |
|               |                   |                            |
| 0005          | STORE             | コイルオフセット設定                 |
| 0005<br>NI -2 | Source 00000      |                            |
|               | Dest DW00008      |                            |
| 0000          |                   | → → → ↓ レーオフセット設定          |
| 0006          | Source 00000      |                            |
| NL-2          | Dest DW00009      |                            |
|               |                   |                            |
| 0007          |                   |                            |
| 0007          | Source 00000      |                            |
| NL-2          | Dest DW00010      |                            |
|               |                   |                            |
| 0008          | STORE             |                            |
| 8000          | Source 00000      |                            |
| NL-2          | Dest DW00011      |                            |
|               |                   |                            |
| 0009          |                   |                            |
| 0009          | Source 00000      |                            |
| NL-2          | Dest DW00012      |                            |
|               |                   |                            |
| 0010          |                   | 書き込み範囲HI                   |
| 0010          | Source 0000065534 |                            |
| NL-2          | Dest DW00013      |                            |
|               |                   |                            |
| 0011          | END_IF            |                            |
| 0011<br>NI -1 |                   |                            |
|               | l                 |                            |
|               |                   |                            |

| 0013<br>0018<br>NL-1<br>0014<br>0023 | 中止命令 正常完 異常完 指令<br>SB000004 DB000202 DB000211 DB000212 DB000201<br>                                                                                                    | ・受信起動<br>・<br>CPUが指令を受けると実行中コイルがONする。<br>-<br>処理完了で正営完コイルまたは異営完コイルが                                        |
|--------------------------------------|----------------------------------------------------------------------------------------------------|----------------------------------------------------------------------------------------------------|
| NL-1                                 | Excute DB000201 Busy DB000210<br>Abort DB000202 Complete DB000211<br>Dev-Typ 00016 Error DB000212<br>Pro-Typ 00001<br>Cir-No 00001<br>Ch-No 00001<br>Param DA00000<br>正常完了 | 2014年7月1日中からには実用ルゴーかが<br>ONする。<br>伝送タイプ(Pro-Typ):1(拡張メモバス・MELSEC)<br>ch-No:コネクション番号設定(4行目)<br>のSourceと同じ数値 |
| 0015<br>0024<br>NL-1                 | DB000211==true                                                                                                    | 正常終了                                                                                                    |
| 0016<br>0025<br>NL-2                 | Dest DW00024                                                                                                    |                                                                                                    |
| 0017<br>0026<br>NL-1                 | END_IF<br>異常完了                                                                                                    | -                                                                                                    |
| 0018<br>0027<br>NL-1                 | DB000212==true                                                                                                    | - 異常終了                                                                                                    |
| 0019<br>0028<br>NL-2                 | Dest DW00025                                                                                                    |                                                                                                    |
| 0020<br>0029<br>NL-2                 | STORE<br>Source DW00000<br>Dest DW00026                                                                                                    | 処理結果保存                                                                                                    |
| 0021<br>0030<br>NL-2                 | STORE<br>Source DW00001<br>Dest DW00027                                                                                                    | ステータス保存                                                                                                    |
| 0022<br>0031<br>NL-1                 |                                                                                                    |                                                                                                    |
| 0032<br>NL-1                         |                                                                                                    |                                                                                                    |

## 3.8 設定例 8

GP-Pro EX の設定

通信設定

設定画面を表示するには、ワークスペースの[システム設定ウィンドウ]から[接続機器設定]を選択 します。

| 接続機器1                 |                                                     |
|-----------------------|-----------------------------------------------------|
| 概要                    | · · · · · · · · · · · · · · · · · · ·               |
| メーカー ((株)安川電機         | シリーズ MEMOBUS イーサネット ポート イーサネット(UDP)                 |
| 文字列データモード 🚺 変更        |                                                     |
| 通信設定                  |                                                     |
| ポート番号  1024 🚊         |                                                     |
| タイムアウト 🛛 🗄 (sec)      |                                                     |
| yh <del>o</del> r 2 🗄 |                                                     |
| 送信ウェイト 🔋 🚍 (ms)       | 初期最安定                                               |
| 機器別調査                 |                                                     |
| 接続可能台数 32台 📷          | Eler-                                               |
| NO. 1666725<br>↓ PLC1 | 設定<br>IFアドレス=192.168.001.001,ポート番号=1024,データコード=バイナリ |

機器設定

設定画面を表示するには、[接続機器設定]の[機器別設定]から設定したい接続機器の 🏬 ([設定]) をクリックします。

複数の接続機器を接続する場合は、[接続機器設定]の[機器別設定]から 🏬 をクリックすること で、接続機器を増やすことができます。

| 💰 個別機器設 | 定                    |                          | ×     |
|---------|----------------------|--------------------------|-------|
| PLC1    |                      |                          |       |
| IPアドレス  | 192. 168.            | 1. 1                     |       |
| ボート番号   | 1024                 |                          | I     |
| データコード  | ● /Ÿイ <del>ナ</del> リ | <ul> <li>アスキー</li> </ul> |       |
|         | l                    | 0K( <u>0</u> )           | キャンセル |

- IP アドレスに関してはネットワーク管理者に確認してください。同一ネットワークで重複する IP アドレスを設定しないでください。
- 個別機器設定の IP アドレスは、接続機器側の IP アドレスを設定してください。
- 表示器の IP アドレスは、表示器のオフラインモードで設定する必要があります。

通信モジュール 218IF-02 の通信設定はラダーソフトで行います。(MPE720 Version5.32 で動作確認)

ラダーソフトの設定

- 1 ラダーソフトを起動し、root フォルダにオーダフォルダ、PLC フォルダを作成します。
- 2 作成した接続機器を右クリックして表示されるメニューからログオンを選択します。
  - MEMO ・ 表示されたメニューの [オンライン] にチェックが入っていないことを確認してからロ グオンしてください。
    - ログオンの方法については接続機器のユーザーズマニュアルを参照してください。
- 3 PLC フォルダから [定義フォルダ]-[モジュール構成]をダブルクリックして [Engineering Manager] を表示します。
- 4 [Engineerring Manager]の[コントローラ]でラック種別と通信モジュールをプルダウンメニューから 選択します。

通信モジュールが使用しているスロット番号に対応する番号で設定してください。

通信モジュールを選択すると、[Enginnering Manager]の[モジュール詳細]に設定内容が表示されます。

- 5 [モジュール詳細]で No.の数字部分をダブルクリックして通信設定を行います。
  - イーサネットユニットを接続しているスロット番号に相当する数字をダブルクリックします。

| 設定          | 設定内容         |               |
|-------------|--------------|---------------|
| 伝送パラメータ設定   | 自局設定 IP アドレス | 接続機器の IP アドレス |
|             | 自局ポート        | 接続機器のポート番号    |
|             | 相手局 IP アドレス  | 表示器の IP アドレス  |
| コネクションパラメータ | 相手局ポート       | 表示器のポート番号     |
| 設定          | コネクションタイプ    | UDP           |
|             | プロトコルタイプ     | 拡張メモバス        |
|             | コード          | BIN           |

6 同様に No.1 をダブルクリックしてシリアル通信の設定を行います。

シリアル通信の設定は接続機器に通信設定とラダープログラムを転送するために使用します。

- 7 設定内容を保存し、[Engineering Manager] を終了します。
- 8 [Dev-Typ]を「16」に設定した通信ラダー「高速図面」を作成します。

<sup>(3)</sup>「通信用ラダープログラム」(34ページ)

- 9 通信モジュールのディップスイッチ「INIT」を ON して、電源を投入します。
- 10 通信設定とラダープログラムを通信モジュールに転送します。
- 11 オンラインで接続機器にログオンし、転送したデータを FLASH に書込みます。
- 12 接続機器の電源を OFF し、INIT のディップスイッチを OFF してから接続機器の電源を再投入します。

注意事項

- IP アドレスに関してはネットワーク管理者に確認してください。同一ネットワークで重複する IP アドレスを設定しないでください。
- 詳細はラダーソフトのマニュアルを参照してください。

#### 通信用ラダープログラム

|       | 電源投入時             | I                                             |
|-------|-------------------|-----------------------------------------------|
| 0000  |                   | ────────────────────────────────────          |
| 0000  | SB000001true      | <ul><li>(低速スキャン (DWG L) 時はSB000003、</li></ul> |
| NL-1  | 3D000001==110e    | 高速スキャン(DWG H)時はSB000001)                      |
|       |                   |                                               |
| 0001  | FOR               | DWGレジスダのセログリア                                 |
| NI -2 | Init 00000        |                                               |
|       | Max 00031         |                                               |
|       | Step 00001        |                                               |
| 0002  |                   |                                               |
| 0002  |                   |                                               |
| NL-3  | Dest DW000001     |                                               |
|       |                   |                                               |
| 0003  | END_FOR           |                                               |
| 0003  |                   |                                               |
| INL-2 |                   |                                               |
| 0004  | STORE             |                                               |
| 0004  | Source 00001      |                                               |
| NL-2  | Dest DW00002      |                                               |
|       |                   |                                               |
| 0005  | STORE             | ーーーー コイルオフセット設定                               |
| NI -2 | Source 00000      |                                               |
|       | Desi Divolooo     |                                               |
| 0006  |                   | 入力リレーオフセット設定                                  |
| 0006  | Source 00000      |                                               |
| NL-2  | Dest DW00009      |                                               |
|       |                   |                                               |
| 0007  | STORE             | ―――― 入力レジスタオフセット設定                            |
| 0007  | Source 00000      |                                               |
| NL-2  | Dest DW00010      |                                               |
|       |                   |                                               |
| 0008  |                   | ―――――――――――――――――――――――――――――――――――――         |
| NL-2  | Dest DW00011      |                                               |
|       | 2000 2000000      |                                               |
| 0000  |                   |                                               |
| 0009  | Source 00000      |                                               |
| NL-2  | Dest DW00012      |                                               |
|       |                   |                                               |
| 0010  |                   |                                               |
| 0010  | Source 0000065534 |                                               |
| NL-2  | Dest DW00013      |                                               |
|       |                   |                                               |
| 0011  | END_IF)           |                                               |
| NL-1  |                   |                                               |
|       | l                 |                                               |

| 0013<br>0018<br>NL-1<br>0014<br>0023 | 中止命令 正常完 異常完 指令<br>SB000004 DB000202 DB000211 DB000212 DB000201<br>                                                                                                    | ・受信起動<br>・<br>CPUが指令を受けると実行中コイルがONする。<br>-<br>処理完了で正営完コイルまたは異営完コイルが                                            |
|--------------------------------------|----------------------------------------------------------------------------------------------------|----------------------------------------------------------------------------------------------------|
| NL-1                                 | Excute DB000201 Busy DB000210<br>Abort DB000202 Complete DB000211<br>Dev-Typ 00016 Error DB000212<br>Pro-Typ 00001<br>Cir-No 00001<br>Ch-No 00001<br>Param DA00000<br>正常完了 | 2014年7月1日中かは「日本」では実用ルゴールが<br>ONする。<br>伝送タイプ(Pro-Typ):1(拡張メモバス・MELSEC)<br>ch-No:コネクション番号設定(4行目)<br>のSourceと同じ数値 |
| 0015<br>0024<br>NL-1                 | DB000211==true                                                                                                    | 正常終了                                                                                                    |
| 0016<br>0025<br>NL-2                 | Dest DW00024                                                                                                    |                                                                                                    |
| 0017<br>0026<br>NL-1                 | END_IF<br>異常完了                                                                                                    | -                                                                                                    |
| 0018<br>0027<br>NL-1                 | DB000212==true                                                                                                    | - 異常終了                                                                                                    |
| 0019<br>0028<br>NL-2                 | Dest DW00025                                                                                                    |                                                                                                    |
| 0020<br>0029<br>NL-2                 | STORE<br>Source DW00000<br>Dest DW00026                                                                                                    | 処理結果保存                                                                                                    |
| 0021<br>0030<br>NL-2                 | STORE<br>Source DW00001<br>Dest DW00027                                                                                                    | ステータス保存                                                                                                    |
| 0022<br>0031<br>NL-1                 |                                                                                                    |                                                                                                    |
| 0032<br>NL-1                         |                                                                                                    |                                                                                                    |

# 4 設定項目

表示器の通信設定は GP-Pro EX、または表示器のオフラインモードで設定します。 各項目の設定は接続機器の設定と一致させる必要があります。

MEMO ・ 表示器の IP アドレスは、表示器のオフラインモードで設定する必要があります。 参照:保守 / トラブル解決ガイド「2.5 イーサネット設定」

4.1 GP-Pro EX での設定項目

通信設定

設定画面を表示するには、ワークスペースの[システム設定ウィンドウ]から[接続機器設定]を選択 します。

| 接続機器1               |                                                                                                    |                 |
|---------------------|----------------------------------------------------------------------------------------------------|-----------------|
| 概要                  |                                                                                                    | 接続機器変更          |
| メーカー (株)安川電機        | シリーズ MEMOBUS イーサネット                                                                                                    | ポート イーサネット(TCP) |
| 文字列データモード   1 変更    |                                                                                                    |                 |
| 通信設定                |                                                                                                    |                 |
| ポート番号 🛛 1024 🖃 🗹 自動 | /割当                                                                                                    |                 |
| タイムアウト 🛛 🗄 (sec)    |                                                                                                    |                 |
| 9157 P 🚍            |                                                                                                    |                 |
| 送信ウェイト 🏻 🗮 (ms)     | 初期設定                                                                                                    |                 |
| 機器別調査               |                                                                                                    |                 |
| 接続可能台数 16台 📷        | a Nacional de Carlos de Carlos |                 |
|                     | 認定<br>┃┃<br>アドレス=192.168.001.001,ポート番号=1024,5<br>■                                                                                                    | "ータコード=バイナリ     |

| 設定項目   | 設定内容                                                                                                    |
|--------|----------------------------------------------------------------------------------------------------|
| ポート番号  | 表示器のポート番号を「1024 ~ 65535」で入力します。[自動割当]にチェック<br>を入れた場合、ポート番号は自動で設定されます。<br>MEMO<br>• [自動割当]は[接続方法]で[イーサネット(TCP)]を選択した場合のみ設定<br>できます。 |
| タイムアウト | 表示器が接続機器からの応答を待つ時間 (sec) を「1 ~ 127」で入力します。                                                                                         |
| リトライ   | 接続機器からの応答がない場合に、表示器がコマンドを再送信する回数を「0~<br>255」で入力します。                                                                                |
| 送信ウェイト | 表示器がパケットを受信してから、次のコマンドを送信するまでの待機時間<br>(ms)を「0~255」で入力します。                                                                          |

機器設定

設定画面を表示するには、[接続機器設定]の[機器別設定]から設定したい接続機器の 🏬 ([設定]) をクリックします。

複数の接続機器を接続する場合は、[接続機器設定]の[機器別設定]から 🏬 をクリックすること で、接続機器を増やすことができます。

| 💰 個別機器設         | τ <b>έ</b>        |                | ×             |
|-----------------|-------------------|----------------|---------------|
| PLC1            |                   |                |               |
| IPアドレス<br>ポート番号 | 192. 168.<br>1024 | 1. 1           |               |
| データコード          | © バイナリ<br>[       | © 72.¥−<br>ok@ | 初期設定<br>キャンセル |

| 設定項目   | 設定内容                                                                                         |
|--------|----------------------------------------------------------------------------------------------|
| IPアドレス | 接続機器の IP アドレスを設定します。<br>MEMO<br>• IP アドレスに関してはネットワーク管理者に確認してください。重複する IP<br>アドレスは設定しないでください。 |
| ポート番号  | 接続機器のポート番号を「256 ~ 65534」で入力します。                                                              |
| データコード | 接続機器と通信するデータ形式を「バイナリ」「アスキー」から選択します。                                                          |

4.2 オフラインモードでの設定項目

参照:保守/トラブル解決ガイド「2.2オフラインモードについて」

通信設定

設定画面を表示するには、オフラインモードの[周辺機器設定]から[接続機器設定]をタッチしま す。表示された一覧から設定したい接続機器をタッチします。

| 通信設定          | 機器設定           |      |            |            |
|---------------|----------------|------|------------|------------|
|               |                |      |            |            |
| MEMOBUS イーサネッ | ۲              |      | [TCP]      | Page 1/1   |
|               |                |      |            |            |
|               | ポート番号          | ○ 固定 | ● 自動       | T          |
|               | 5 (1 7 5 1 ( ) |      | 1024       | _          |
|               | リトライ           |      |            |            |
|               | 送信ワェイト(ms)     |      | U <u> </u> |            |
|               |                |      |            |            |
|               |                |      |            |            |
|               |                |      |            |            |
|               |                |      |            | 2006/01/21 |
|               | 終了             |      | 戻る         | 15:41:39   |

| 設定項目   | 設定内容                                                                                                    |
|--------|----------------------------------------------------------------------------------------------------|
| ポート番号  | 表示器のポート番号を設定します。<br>UDP 接続では「固定」「自動」の選択に関わらず、入力したポート番号が割り当<br>てられます。<br>TCP 接続では「固定」「自動」のいずれかを選択します。「固定」を選択した場合<br>は表示器のポート番号を「1024 ~ 65535」で入力します。「自動」を選択した場<br>合は入力した値に関わらず自動的に割り当てられます。 |
| タイムアウト | 表示器が接続機器からの応答を待つ時間 (sec)を「1 ~ 127」で入力します。                                                                                                    |
| リトライ   | 接続機器からの応答がない場合に、表示器がコマンドを再送信する回数を「0~<br>255」で入力します。                                                                                                    |
| 送信ウェイト | 表示器がパケットを受信してから、次のコマンドを送信するまでの待機時間<br>(ms)を「0 ~ 255」で入力します。                                                                                                    |

#### 機器設定

設定画面を表示するには、[周辺機器設定]から[接続機器設定]をタッチします。表示された一覧から設定したい接続機器をタッチし、[機器設定]をタッチします。

| 通信設定          | 機器設定   |     |         |          |            |
|---------------|--------|-----|---------|----------|------------|
|               |        |     |         |          |            |
| MEMOBUS イーサネッ | ۲      |     |         | [TCP]    | Page 1/1   |
| 接続機           | 器名 PL  | .01 |         |          | T          |
|               |        |     |         |          |            |
|               | IPアドレス |     | 192 168 | 1 1      |            |
|               | ポート番号  |     |         | 1024 💌 🔺 |            |
|               | データコード |     | ● バイナリ  | ○ アスキー   |            |
|               |        |     |         |          |            |
|               |        |     |         |          |            |
|               |        |     |         |          |            |
|               |        |     |         |          |            |
|               |        |     |         |          |            |
|               |        |     |         |          | 2006/01/21 |
|               | 終了     |     |         | 戻る       | 15:41:44   |

| 設定項目   | 設定内容                                                                                         |
|--------|----------------------------------------------------------------------------------------------|
| 接続機器名  | 設定する接続機器を選択します。接続機器名は GP-Pro EX で設定する接続機器の<br>名称です。(初期値 [PLC1])                              |
| IPアドレス | 接続機器の IP アドレスを設定します。<br>MEMO<br>• IP アドレスに関してはネットワーク管理者に確認してください。重複する IP<br>アドレスは設定しないでください。 |
| ポート番号  | 接続機器のポート番号を「256 ~ 65534」で入力します。                                                              |
| データコード | 接続機器と通信するデータ形式を「バイナリ」「アスキー」から選択します。                                                          |

# 5 使用可能デバイス

使用可能なデバイスアドレスの範囲を下表に示します。ただし、実際にサポートされるデバイスの範囲は接続機器によって異なりますので、ご使用の接続機器のマニュアルで確認してください。

**\_\_\_\_\_** はシステムデータエリアに指定できます。

| デバイス    | ビットアドレス                 | ワードアドレス               | 32 bits | 備考                                 |
|---------|-------------------------|-----------------------|---------|------------------------------------|
| 拡張コイル   | EGMB000000 ~ EGMB65534F | EGMB00000 ~ EGMB65534 |         | 1                                  |
| 拡張入力リレー | EGIB00000 ~ EGIB7FFFF   | EGIB0000 ~ EGIB7FFF   |         | 2                                  |
| コイル     | GMB00000 ~ GMB4095F     | GMB0000 ~ GMB4095     |         |                                    |
| 入力リレー   | GIB00000 ~ GIB0FFFF     | GIB0000 ~ GIB0FFF     | L/H     | 2                                  |
| 入力レジスタ  |                         | GIW0000 ~ GIW7FFF     |         | <u><b>B</b> i t</u> F <sup>2</sup> |
| 保持レジスタ  |                         | GMW00000 ~ GMW65534   |         | вit                                |

1 ビット書込みを行うと、いったん表示器が接続機器の該当するワードアドレスを読込み、読込んだワードアドレスにビットを立てて接続機器に戻します。表示器が接続機器のデータを読込んで返す間に、そのワードアドレスヘラダープログラムで書込み処理を行うと、正しいデータが書込めない場合があります。

2 書込み不可

GPのアドレスは、接続機器のアドレスの実アドレスにオフセットを加算したアドレスになります。 以下に GP と接続機器のアドレスの関係は以下の通りです。

| デバイス             | GP-Pro EX 上での表示            | PLC 上での表示                         |
|------------------|----------------------------|-----------------------------------|
| 拡張コイル(ビット)       | EGMB000000 ~<br>EGMB65534F | MW000000+ オフセット ~ MW65534F+ オフセット |
| 拡張コイル(ワード)       | EGMB00000 ~<br>EGMB65534   | MW00000+ オフセット ~ MW65534+ オフセット   |
| コイル (ビット)        | GMB00000 ~ GMB4095F        | MB00000+ オフセット ~ MB4095F+ オフセット   |
| コイル(ワード)         | GMB0000 ~ GMB4095          | MB0000+ オフセット ~ MB4095+ オフセット     |
| 拡張入力リレー<br>(ビット) | EGIB00000 ~ EGIB7FFFF      | IW00000+ オフセット ~ IW7FFFF+ オフセット   |
| 拡張入力リレー<br>(ワード) | EGIB0000 ~ EGIB7FFF        | IW0000+ オフセット ~ IW7FFF+ オフセット     |
| 入力リレー (ビット)      | GIB00000 ~ GIB0FFFF        | IB00000+ オフセット ~ IB0FFFF+ オフセット   |
| 入力リレー(ワード)       | GIB0000 ~ GIB0FFF          | IB0000+ オフセット ~ IB0FFF+ オフセット     |
| 入力レジスタ           | GIW0000 ~ GIW7FFF          | IW0000+ オフセット ~ IW7FFF+ オフセット     |
| 保持レジスタ           | GMW00000 ~ GMW65534        | MW00000+ オフセット~ MW65534+ オフセット    |

例) GP-Pro EX で「GMW00000」を指定した場合、接続機器では「MW00000」にオフセット値を加算
 したアドレスが実際のアドレスとして指定されます。オフセットはラダーソフトでは「先頭
 REG」と表現されています。

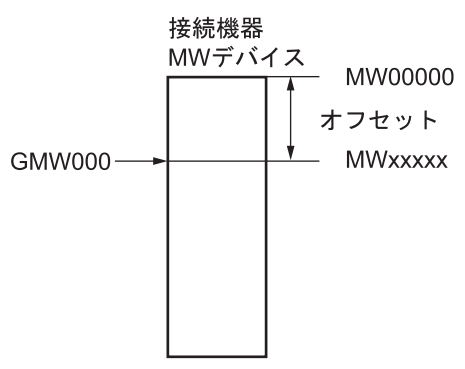

- MEMO ・ システムデータエリアについては GP-Pro EX リファレンスマニュアルを参照してください。
  - 参照:GP-Pro EX リファレンスマニュアル「付録 1.4LS エリア ( ダイレクトアクセス方式 専用 )」
  - 表中のアイコンについてはマニュアル表記上の注意を参照してください。

☞「表記のルール」

# 6 デバイスコードとアドレスコード

デバイスコードとアドレスコードは、データ表示器などのアドレスタイプで「デバイスタイプ&アド レス」を設定している場合に使用します。

| デバイス    | デバイス名 | デバイスコード<br>(HEX) | アドレスコード |
|---------|-------|------------------|---------|
| コイル     | GMB   | 0080             | ワードアドレス |
| 入力リレー   | GIB   | 0081             | ワードアドレス |
| 拡張コイル   | EGMB  | 0090             | ワードアドレス |
| 拡張入力リレー | EGIB  | 0091             | ワードアドレス |
| 入力レジスタ  | GIW   | 0001             | ワードアドレス |
| 保持レジスタ  | GMW   | 0000             | ワードアドレス |

# 7 エラーメッセージ

エラーメッセージは表示器の画面上に「番号:機器名:エラーメッセージ(エラー発生箇所)」のよう に表示されます。それぞれの内容は以下のとおりです。

| 項目       | 内容                                                                                                    |
|----------|----------------------------------------------------------------------------------------------------|
| 番号       | エラー番号                                                                                                    |
| 機器名      | エラーが発生した接続機器の名称。接続機器名は GP-Pro EX で設定する接続機器<br>の名称です。(初期値 [PLC1])                                                                                                    |
| エラーメッセージ | 発生したエラーに関するメッセージを表示します。                                                                                                    |
| エラー発生箇所  | エラーが発生した接続機器の IP アドレスやデバイスアドレス、接続機器から受信したエラーコードを表示します。<br>MEMO<br>• IP アドレスは「IP アドレス (10 進数):MAC アドレス (16 進数)」のように表示<br>されます。<br>• デバイスアドレスは「アドレス: デバイスアドレス」のように表示されます。<br>• 受信エラーコードは「10 進数[16 進数]」のように表示されます。 |

エラーメッセージの表示例

「RHAA035:PLC1: 書込み要求でエラー応答を受信しました ( 受信エラーコード :2[02H])」

| МЕМО | • | 受信したエラーコードの詳細は、接続機器のマニュアルを参照してください。     |
|------|---|-----------------------------------------|
|      | • | ドライバ共通のエラーメッセージについては「保守/トラブル解決ガイド」の「エラー |
|      |   | が表示されたら(エラーコード一覧)」を参照してください。            |

#### 接続機器特有のエラーコード

PLC 特有のエラーコードは、以下のようになります。

| エラー | コード原因                    |
|-----|--------------------------|
| 01  | ファンクションコード異常             |
| 02  | コイル、入力リレー、レジスタに対するアドレス異常 |
| 03  | コイル、入力リレー、レジスタに対する個数異常   |